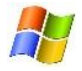

# INDEX – Générer un Index scripturaire à partir de l'Apparat scripturaire avec Word et Excel 2007-2010

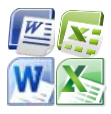

Appliquez ce mode d'emploi avec prudence et pas à pas<sup>1</sup>. Cela peut vous paraître compliqué, fastidieux et – avouonsle : décourageant ! – mais si vous vous accrochez, vous en tirerez un grand bénéfice à long terme dans votre pratique du traitement de texte Word : en particulier, les potentialités du **Rechercher-Remplacer** n'auront plus de secrets pour vous !

Chaque apparat a ses particularités : faites bien attention aux différences entre le modèle proposé ici et le vôtre. Ainsi, dans l'exemple choisi, l'œuvre se compose de plusieurs livres (indiqués en **chiffres romains**) subdivisés en chapitres (**chiffres arabes gras**<sup>2</sup> dans l'apparat) : c'est important pour la suite<sup>3</sup>.

Dans ce mode d'emploi, les explications en *italiques* donnent la logique de la démarche, avant de passer aux manipulations techniques à réaliser. La plupart des opérations utilisent la boîte de dialogue **Rechercher-Remplacer**, qui s'active par **Ctrl + H**<sup>4</sup> : à chaque fois, le contenu à mettre dans les champs (**Rechercher et Remplacer par**) est donné d'abord tel quel entre guillemets<sup>5</sup>, puis expliqué entre parenthèses. L'échantillon d'apparat, qui illustre les principales étapes du processus, est donné en double mode **Afficher/Masquer** (**Ctrl + Maj + 8**) pour une meilleure lisibilité.

## I. Dans Word : mise en forme de l'app. script. pour le rentrer dans Excel

Il ne doit y avoir qu'une note scripturaire par ligne : partez d'une version de l'apparat où les réf. scripturaires

 a., b., etc., sont encore ligne par ligne, sinon, séparez les réf. placées sur une même ligne : Remplacer (Ctrl +

 H) les espaces de séparation existants par « ^p » (Marque de paragraphe). Exemple :

| I.¶                                           | I.<br>1                                      |
|-----------------------------------------------|----------------------------------------------|
| a. 1 Co 10, 11°; cf. Ap 3, 6¶<br>2¶           | a. 1 Co 10, 11 ; cf. Ap 3, 6                 |
| a. cf. Mc 3, 13 ; Lc 6, 12-13¶<br>b. Pc 85.7¶ | a. cf. Mc 3, 13 ; Lc 6, 12-13<br>b. Pc 35, 7 |
| c. cf. Ac 1, 15.18¶                           | c. cf. Ac 1, 15.18                           |
| a. Mt 28, 20¶                                 | a. Mt 28, 20                                 |
| c. 1 P 2, 5¶                                  | b. cf. Dn 2, 34-35<br>c. 1 P 2, 5            |

2. Quelques précautions préalables :

- \* *faire d'abord un double de l'apparat scripturaire* : cliquer sur **Fichier / Enregistrer sous** et donner un nouveau nom au fichier, par exemple « Index scripturaire ».
- \* afficher les caractères non imprimables : clic sur 🔳 dans la barre d'outils **Standard** (ou **Ctrl +** \*).

<sup>&</sup>lt;sup>1</sup> Dans Édition / Remplacer, n'utilisez pas la commande Remplacer tout dès le début, faites des essais d'abord et n'hésitez pas, si vous voyez des anomalies, à revenir en arrière (Édition / Annuler ou Ctrl + Z) autant de fois qu'il faut. Toute erreur constatée au cours des manipulations suivantes sur le fichier de préparation de l'index doit être reportée sur l'apparat. Enfin, enregistrez (Ctrl + S) très souvent votre document ; mieux encore, créez en plus un fichier de sauvegarde où copier le résultat de chaque étape intermédiaire, pour ne pas avoir à recommencer du début en cas d'erreur.

<sup>&</sup>lt;sup>2</sup> Pour les mettre en gras, faire Remplacer « ^p^#^p » (Marque de paragraphe + Tout chiffre dans Spécial + Marque de paragraphe) par Format / Police / Gras (case vide), puis, pour les dizaines, Remplacer « ^p^#^#^p » (Marque de paragraphe + Tout chiffre + Tout chiffre + Marque de paragraphe) par Format / Police / Gras (case vide), etc.

<sup>&</sup>lt;sup>3</sup> Si vous n'avez qu'une subdivision en chiffres arabes, mettez seulement deux tabulations chaque fois qu'on en indique trois, et ne faites pas l'étape « pour préparer la colonne des livres » infra. Si vous avez deux subdivisions, l'une et l'autre en chiffres arabes, donnez-leur une mise en forme distinctive (par ex. l'une en gras, l'autre en souligné), voir note précédente. Si vous avez des subdivisions initiales comme « prologue », ou des chapitres initiulés « question X », il faudra aussi adapter le contenu du champ **Remplacer** à l'étape infra « pour préparer la colonne des livres ».

<sup>&</sup>lt;sup>4</sup> Le signe « + » indique simplement une combinaison de touches à activer en même temps, ne pas le taper !

<sup>&</sup>lt;sup>5</sup> On peut directement le copier depuis ce PDF par **Ctrl + C** pour le coller dans la boîte de dialogue, sans les guillemets et leurs espaces évidemment, et en pensant bien à remplacer le mot « Espace » par l'espace !

- *pour éviter des lignes vides dans le tableau Excel* : Remplacer « ^p^p » (2 fois Marque de paragraphe, dans la liste déroulante de Spécial<sup>6</sup>) par « ^p » (Marque de paragraphe).
- \* *pour supprimer les doubles espaces éventuels* : **Remplacer** « ^w » (Tout espace) par « Espace » (Taper un espace). Renouvelez l'opération au besoin.
- *pour supprimer les espaces en trop en début de ligne* : Remplacer « ^pEspace » (Marque de paragraphe + Espace) par « ^p » (Marque de paragraphe).
- **3.** Il ne doit y avoir qu'une référence scripturaire par ligne, tout en distinguant bien citations explicites et allusions (précédées d'un « cf. ») :

*dissocier les références multiples*: *si l'apparat comporte des réf. de type* « Ac 1, 15.18 », faire d'abord une recherche sur « ^#. » (Tout chiffre dans Spécial + Point) pour les retrouver, et les dédoubler manuellement en « Ac 1, 15 ; Ac 1, 18 ». En revanche, une réf. de type « 2 Co 7, 3 – 8, 6 » ou « Mt 5 – 7 » *doit rester solidaire.*

restituer les « cf. » sous-entendus dans une suite d'allusions : faire Rechercher « ; » et, à chaque fois qu'il faut, Remplacer par « ;Espacecf. ». Résultat :

| I.¶                                | Ι.                                |
|------------------------------------|-----------------------------------|
| 1¶                                 | 1                                 |
| a. 1 Co 10, 11°; cf. Ap 3, 6¶      | a. 1 Co 10, 11 ; cf. Ap 3, 6      |
| 2¶                                 | 2                                 |
| a. cf. Mc 3, 13 ; cf. Lc 6, 12-13¶ | a. cf. Mc 3, 13 ; cf. Lc 6, 12-13 |
| b. Ps 35, 7¶                       | b. Ps 35, 7                       |
| c. cf. :Ac 1, 15°; cf. :Ac 1, 18¶  | c. cf. Ac 1, 15 ; cf. Ac 1, 18    |
| 3¶                                 | 3                                 |
| a. Mt 28, 20¶                      | a. Mt 28, 20                      |
| b. cf. Dn 2, 34-35¶                | b. cf. Dn 2, 34-35                |
| c. 1 P 2, 5¶                       | c. 1 P 2, 5                       |

mettre une référence par ligne : faire Remplacer « Espace; Espace » par « ^p^t^t\* (Marque de paragraphe + 3 Tabulations dans Spécial). Les 3 tabulations mettent déjà la référence au bon « niveau » dans Excel (cf. n. 3 supra). Résultat :

| I.¶<br>1¶<br>a. 1 Co 10, 11¶                             |          |   |                  | I.<br>1<br>a. 1 Co 10, 11                              |                 |
|----------------------------------------------------------|----------|---|------------------|--------------------------------------------------------|-----------------|
| 2¶<br>a. cf. Mc 3. 13¶                                   | +        |   | cf. :Ap 3, 6¶    | <b>2</b><br>a. cf. Mc 3, 13                            | cf. Ap 3, 6     |
| b. Ps 35, 7¶<br>c. cf. Ac 1, 15¶                         | -        | • | cf. Lc 6, 12-13¶ | b. Ps 35, 7<br>c. cf. Ac 1, 15                         | cf. Lc 6, 12-13 |
| 3¶<br>a. Mt 28, 20¶<br>b. cf. Dn 2, 34-3<br>c. 1 P 2, 5¶ | →<br>35¶ |   | cf. Ac 1, 18¶    | 3<br>a. Mt 28, 20<br>b. cf. Dn 2, 34-35<br>c. 1 P 2, 5 | cf. Ac 1, 18    |

- 4. Il faut encore « nettoyer » les résultats obtenus pour préparer les colonnes d'Excel :
  - pour préparer la colonne des lettres d'appel de note: Remplacer « ^p^\$.Espace » (Marque de paragraphe + Toute lettre dans Spécial + Point + Espace) par « ^&^t^t\* » (Rechercher dans Spécial + 3 Tabulations)<sup>7</sup>. Pour éliminer les points et espaces superflus, Remplacer « .Espace^t » (Point + Espace + Tabulation) par « ^t » (Tabulation).

<sup>&</sup>lt;sup>6</sup> Si vous ne voyez pas les boutons Format et Spécial dans la fenêtre Remplacer, cliquer sur Plus \*

<sup>&</sup>lt;sup>7</sup> Dans le cas des subdivisions un peu longues pour lesquelles il y a des appels à deux lettres (aa, ab...) quand on a déjà utilisé tout l'alphabet, refaire l'opération pour les doubles lettres d'appel : **Remplacer** « ^p^\$^\$.Espace (**Marque de paragraphe** + **Toute lettre** + **Toute lettre** + Point + Espace) » par « ^&^t^t\* (**Rechercher** dans **Spécial** + 3 **Tabulations**) ».

🚏 INDEX – Générer un Index scripturaire à partir de l'Apparat (Word & Excel 2007-2010)

*pour préparer la colonne des livres*<sup>8</sup>: s'il y a peu de livres, simplement insérer une tabulation devant chacun; sinon, faire Remplacer « ^\$ » (Toute lettre) au Format / Police / Gras par « ^t^& » (Tabulation + Rechercher dans Spécial). Attention ! ne faire l'opération qu'une fois par nombre : pour les 'chiffres romains' à plusieurs lettres, choisir la 1<sup>ère</sup> fois Remplacer, la 2<sup>e</sup>, Suivant, etc.

Mài 20/02/17

*pour préparer la colonne des chapitres*: faire Remplacer « ^# » (Tout chiffre) au Format / Police / Gras par « ^t^t^& » (2 Tabulations + Rechercher dans Spécial). Attention ! ne faire l'opération qu'une fois par nombre : pour les dizaines, choisir la 1<sup>ère</sup> fois Remplacer, la 2<sup>e</sup>, Suivant.

|   |   | T   |          |            |    |                  |     | I. |                 |
|---|---|-----|----------|------------|----|------------------|-----|----|-----------------|
|   | - | 1.1 |          |            |    |                  |     | 1  |                 |
|   | + |     | •        | 1 ¶        |    |                  | a   |    | $1 C_0 10 11$   |
| a | - |     |          |            | l+ | 1 Co 10, 11¶     | u u |    | of Ap 3 6       |
|   | + |     | ÷        |            | -  | cf. Ap 3, 6¶     |     | 0  | CI. Ap 5, 0     |
|   | - |     | -        | <b>2</b> ¶ |    |                  |     | 2  | 135 8 48        |
| a | - |     | <b>→</b> |            | -  | cf. Mc 3, 13¶    | a   |    | cf. Mc 3, 13    |
|   | - |     | -        |            | -  | cf. Lc 6. 12-13¶ |     |    | cf. Lc 6, 12-13 |
| b | - |     | -        |            | -  | Ps 35, 7¶        | b   |    | Ps 35, 7        |
| C | - |     | <b>→</b> |            | -• | cf. Ac 1, 15¶    | С   |    | cf. Ac 1, 15    |
|   | - |     | -        |            | -  | cf. Ac 1, 18¶    |     |    | cf. Ac 1, 18    |
|   | - |     | •        | <b>3</b> ¶ |    |                  |     | 3  |                 |
| a | - |     | •        |            | -  | Mt 28, 20¶       | а   |    | Mt 28, 20       |
| b | - |     | •        |            | -  | cf. Dn 2, 34-35¶ | b   |    | cf. Dn 2, 34-35 |
| с | - |     | •        |            | -  | 1 P 2, 5¶        | с   |    | 1 P 2, 5        |

- **5.** Les allusions scripturaires, signalées par « cf. » dans l'Apparat, sont marquées par de simples italiques dans l'Index scripturaire :
  - pour passer d'une mise en forme à l'autre, Remplacer « ^t^tcf.Espace » par « &^t&^t&^t » au Format
     / Police / Italique et Couleur / Rouge (les signes & [= & italique] permettront de conserver l'italique dans les cases d'Excel et la couleur de bien les repérer).
  - *pour affecter également les lettres d'appel de l'italique*, Remplacer « ^\$& » (Toute lettre + &) par Format
     / Police / Italique et Couleur / Rouge. *En cas d'appels à deux lettres* (cf. *supra* n. 7), refaire l'opération sur la séquence « ^\$^\$& ». Résultat :

|    | •  | I.¶ |   |            |     |              |                | I. |   |             |
|----|----|-----|---|------------|-----|--------------|----------------|----|---|-------------|
|    | •  |     | - | <b>1</b> ¶ |     |              |                |    | 1 |             |
| а  | -  |     | - |            | -•  | 1 Co 10, 11¶ | а              |    |   | 1 Co 10, 11 |
| 8  | -+ | 8   | + | 8          | -•  | Ap 3, 6¶     | 8              | 8  | 8 | Ap 3, 6     |
|    | -  |     | - | <b>2</b> ¶ |     |              |                |    | 2 | -           |
| a& | •  | B   |   | 8          |     | Mc 3, 13¶    | a&             | 8  | 8 | Mc 3, 13    |
| B  | -  | 8   | - | 8          | •   | Lc 6, 12-13¶ | 8              | 8  | 8 | Lc 6, 12-13 |
| b  | +  |     | - |            | -   | Ps 35, 7¶    | b              |    |   | Ps 35, 7    |
| c& | -  | C   | - | 8          | -   | Ac 1, 15¶    | c&             | 8  | 8 | Ac 1, 15    |
| B  | -  | 8   | - | 8          | -   | Ac 1, 18¶    | 8              | 8  | 8 | Ac 1, 18    |
|    | +  |     | - | <b>3</b> ¶ |     |              |                |    | 3 |             |
| a  | -  |     | - |            | -   | Mt 28, 20¶   | а              |    |   | Mt 28, 20   |
| b& | •  | 8   | - | 8          | -   | Dn 2, 34-35¶ | $b\mathcal{E}$ | 8  | 8 | Dn 2, 34-35 |
| С  | •  |     | - |            | -•1 | 1 P 2, 5¶    | с              |    |   | 1 P 2, 5    |

- **6.** L'existence de certaines séquences à conserver dans une même cellule dans Excel oblige à une manipulation supplémentaire qui utilise la mise en forme Surlignage comme un joker<sup>9</sup> :
  - *pour garder les livres bibliques numérotés, par ex. « 1 Co »*: Remplacer « ^#Espace^\$ » (Tout chiffre + Espace + Toute lettre) par Format / Surlignage<sup>10</sup> (case vide). *Cela permet de solidariser également les « s. » qui indiquent une suite de versets*, par ex. Rm 2, 15 s.
  - *pour garder soudées les réf. de type* « 2 Co 7, 3 8, 6 » *ou* « Mt 5 7 » : Remplacer « Espace–Espace » (Espace + Tiret demi-cadratin + Espace) par Format / Surlignage (case vide).

<sup>&</sup>lt;sup>8</sup> Attention ! Cette étape est à adapter selon votre cas de figure, voir *supra* note 3.

<sup>&</sup>lt;sup>9</sup> Cette manipulation – **Remplacer** Espace par **Surlignage** avant de passer à l'étape suivante – est applicable pour tous les cas où l'on veut garder une séquence dans la même cellule Excel.

<sup>10</sup> Attention : cela ne fonctionne pas si aucune couleur de surlignage n'est sélectionnée : voir le bouton 🧷 -.

杉 INDEX – Générer un Index scripturaire à partir de l'Apparat (Word & Excel 2007-2010) 🛛 🎼 💽

si certaines réf. comportent des précisions complémentaires (par ex. Théodotion, ≠ ou = 2 R) qu'on veut conserver d'un bloc, pour éviter que chaque espace existant soit transformé en tabulation : les surligner manuellement (Sélectionner puis clic sur 
 →) sans inclure l'espace initial.

Mài 20/02/17

- \* *pour préparer le tri dans Excel par listes personnalisées (qui n'acceptent pas les espaces),* Remplacer tout Espace au format Surlignage par Tiret bas \_ (Underscore).
- \* pour préparer un tri alphanumérique optimal dans Excel (le format Nombre transforme intempestivement les nombres en dates en présence d'un tiret et le format Standard ou Texte ne gère pas non plus les combinaisons complexes) : **Remplacer** « » (**Tiret**) par « -# » (Tiret cadratin + Dièse).
- \* *Préparer les colonnes d'Excel par des tabulations* : **Remplacer** « Espace » au **Format / Non Surlignage** (en faisant deux fois **Format / Surlignage**) par « ^t » (**Tabulation**).

|    | •        | I.¶ |     |    |   |      |   |     |    |        |                | Ι. |   |                    |     |       |
|----|----------|-----|-----|----|---|------|---|-----|----|--------|----------------|----|---|--------------------|-----|-------|
|    | -        |     | -   | 1¶ |   |      |   |     |    |        |                |    | 1 |                    |     |       |
| a  | -        |     | a d |    | - | 1 Co | - | 10, | -  | 11¶    | a              |    |   | <mark>1 C</mark> o | 10, | 11    |
| 8  | -        | 8   |     | 8  | - | Ap   |   | 3,  | -+ | 6¶     | 8              | B  | 8 | Ap                 | 3,  | 6     |
|    | <b>→</b> |     | 4   | 2¶ |   | -    |   |     |    |        |                |    | 2 |                    |     |       |
| a& | -        | 8   | -   | 8  | - | Mc   | - | 3,  | -  | 13¶    | a&             | 8  | 8 | Mc                 | 3,  | 13    |
| 8  | -        | 8   | -   | 8  | - | Lc   |   | 6,  | -+ | 12-13¶ | 8              | B  | 8 | Lc                 | 6,  | 12-13 |
| b  | -        |     | -   |    | - | Ps   | - | 35, | -  | 7¶     | b              |    |   | Ps                 | 35, | 7     |
| c& | +        | 8   | -   | 8  | - | Ac   | - | 1,  | -  | 15¶    | c&             | 8  | 8 | Ac                 | 1,  | 15    |
| 8  | +        | 8   | +   | 8  | + | Ac   | + | 1,  | +  | 18¶    | 8              | 8  | 8 | Ac                 | 1,  | 18    |
|    | -        |     | 4   | 3¶ |   |      |   |     |    |        |                |    | 3 |                    |     |       |
| а  | •        |     |     |    | - | Mt   | - | 28, |    | 20¶    | a              |    |   | Mt                 | 28, | 20    |
| 68 | -        | 8   | -   | 8  | - | Dn   | - | 2,  |    | 34-35¶ | $b\mathcal{E}$ | 8  | 8 | Dn                 | 2,  | 34-35 |
| С  |          |     |     |    | • | 1 P  | - | 2,  | •  | 5¶     | С              |    |   | <b>1</b> P         | 2,  | 5     |

- \* *Il reste à supprimer les surlignements créés* : faire **Rechercher Surlignage** (case vide) et **Remplacer** par **Non Surlignage** (case vide).
- 7. Le texte est prêt pour Excel: Sélectionner tout, Copier et Coller dans un Nouveau tableau Excel<sup>11</sup>. Si vous repérez des anomalies dans les colonnes de nombres, Annulez le collage, Sélectionnez toute la feuille Excel par le triangle en haut à gauche et, via le clic droit, choisissez Format de cellule / Standard. Collez de nouveau<sup>12</sup>.
  - II. Dans Excel : mise en ordre, remplissage et tri du tableau des réf. script.

|    | A  | B              | С              | D               | E    | F             |
|----|----|----------------|----------------|-----------------|------|---------------|
| 1  |    | 'I.            |                |                 | -    |               |
| 2  |    | •              | '1             |                 |      |               |
| 3  | a  | 1              | •              | '1 Co           | '10, | '11           |
| 4  | 8  | 8              | * <i>&amp;</i> | ' Ap            | '3,  | '6            |
| 5  |    |                | '2             |                 |      |               |
| 6  | a& | 18             | * <i>&amp;</i> | * Mc            | '3,  | '13           |
| 7  | 8  | * <i>&amp;</i> | 8              | Lc              | '6,  | <b>'12-13</b> |
| 8  | Ъ  | 1              | '              | 'Ps             | '35, | 17            |
| 9  | c& | 18             | 18             | 'Ac             | '1,  | '15           |
| 10 | 8  | 18             | * <i>&amp;</i> | <sup>†</sup> Ac | '1,  | '18           |
| 11 |    |                | '3             |                 |      |               |
| 12 | a  | 1              | •              | 'Mt             | '28, | '20           |
| 13 | 58 | 8              | 8              | ' Dn            | '2,  | '34-35        |
| 14 | с  | 1              | 1              | '1 P            | '2,  | '5            |

**8.** La colonne des appels de note doit être déplacée en 3<sup>e</sup> position : la sélectionner (clic droit sur A), la couper et l'insérer avant la colonne D (clic droit sur D et choisir **Insérer les cellules coupées**).

<sup>&</sup>lt;sup>11</sup> Pour une bonne visibilité, sélectionner tout le tableau en cliquant sur la case en haut à gauche et choisir une taille de police supérieure. On peut se servir aussi de **Affichage / Zoom**.

<sup>&</sup>lt;sup>12</sup> Si le passage au Format Standard supprime les virgules qui suivent les numéros de chapitres, pas de panique : il suffira d'insérer une nouvelle colonne entre ch. et versets, comprenant une virgule qu'on tire de la première case jusqu'en bas. Pensez simplement au décalage des lettres d'en-tête de col. que cela induit par rapport aux instructions suivantes.

#### 耀 INDEX – Générer un Index scripturaire à partir de l'Apparat (Word & Excel 2007-2010) 🚽

9. Les deux 1<sup>e</sup> colonnes doivent correspondre aux numéros de livres (éventuellement) et de chapitres, mais elles restent à compléter pour toutes les lignes : il faut copier les n° existants, autant de fois qu'il faut pour les reproduire en face de toutes les références<sup>13</sup>. <u>Attention</u> : pour conserver l'italique qui distingue les allusions, il faut cliquer sur le triangle du bouton Options de collage qui apparaît à chaque collage<sup>14</sup> et sélectionner Respecter la mise en forme de destination ou Recopier les valeurs sans la mise en forme. Résultat :

|    | A   | В              | С  | D               | E    | F      |
|----|-----|----------------|----|-----------------|------|--------|
| 1  | 'I. |                |    |                 |      |        |
| 2  | 1   | '1             |    |                 |      |        |
| 3  | 1   |                | a  | '1 Co           | '10, | '11    |
| 4  | 18  | 18             | 8  | ' Ap            | '3,  | '6     |
| 5  |     | '2             |    |                 |      |        |
| 6  | 18  | * <i>&amp;</i> | a& | * Mc            | '3,  | '13    |
| 7  | 18  | °&             | 8  | ° Lc            | '6,  | '12-13 |
| 8  | 1   |                | ъ  | 'Ps             | '35, | 7      |
| 9  | 18  | 8              | c& | 'Ac             | '1,  | '15    |
| 10 | 8   | * <i>&amp;</i> | 8  | <sup>†</sup> Ac | '1,  | '18    |
| 11 | ,   | '3             |    |                 |      |        |
| 12 | 1   | •              | a  | 'Mt             | '28, | '20    |
| 13 | 18  | 8              | 68 | ' Dn            | '2,  | '34-35 |
| 14 | 1   | 1              | c  | '1 P            | '2,  | '5     |

- **10.** *Supprimer manuellement les lignes sans références scripturaires* : les sélectionner l'une après l'autre en maintenant la touche **Ctrl** enfoncée, puis les supprimer d'un coup (Clic droit et **Supprimer**).
- 11. Restaurer la mise en forme Gras (disparue lors de l'opération : Respecter la mise en forme de destination) pour toutes les références au livre : Sélectionner les colonnes B et C si besoin (livres, chapitres), et cliquer 1 ou 2 fois (c'est selon) sur le bouton de mise en forme
- **12.** *Compléter la 3<sup>e</sup> colonne des appels de note là où ils manquent* : en partant du haut, il faut copier les lettres d'appel existantes, autant de fois qu'il faut pour les reproduire en face de toutes les références.
- **13.** Déplacer les trois 1<sup>e</sup> col. (n° de livres, de chapitres et lettres d'appel de note) après celles des réf. scripturaires<sup>15</sup>:

|    | A     | В    | C      | D   | E  | F  |
|----|-------|------|--------|-----|----|----|
| 1  | '1 Co | '10, | '11    | Ί.  | '1 | a  |
| 2  | 'Ap   | '3,  | '6     | 'L  | 1  | a  |
| 3  | ' Mc  | '3,  | '13    | 'I. | '2 | a& |
| 4  | 'Lc   | '6,  | '12-13 | 'I. | '2 | aS |
| 5  | 'Ps   | '35, | '7     | Ί.  | '2 | b  |
| 6  | 'Ac   | '1,  | '15    | 'L  | '2 | c& |
| 7  | 'Ac   | '1,  | '18    | 'I. | '2 | c& |
| 8  | 'Mt   | '28, | '20    | Ί.  | '3 | a  |
| 9  | 'Dn   | '2,  | '34-35 | 'I. | '3 | ъъ |
| 10 | '1 P  | '2,  | '5     | Ί.  | '3 | с  |

<sup>13</sup> On peut soit tirer vers le bas l'angle inférieur droit de la case « pilote » jusqu'à recouvrir toutes les cases concernées, soit recourir au **Copier-Coller** simple (pour coller, on peut sélectionner toutes les cellules cibles en même temps) ou amélioré :

- 1. sélectionner la cellule contenant le chiffre à reproduire en cliquant une fois sur la cellule.
- 2. copier cette cellule en faisant clic-droit/**Copier** ou en tapant **Ctrl + C**.
- 3. en maintenant la touche Maj appuyée, cliquer sur la dernière des cellules où l'on veut coller le nombre (la plus en bas).
- 4. faire **Ctrl + V** (en maintenant la touche **Ctrl** appuyée, taper la touche **V**).
- 5. utiliser le bouton **Options de collage** à chaque fois qu'il y a de l'italique dans la série.
- 6. recommencer à partir de 1. pour le nouveau chiffre à reproduire.

<sup>14</sup> Sinon, il faut cliquez sur le Bouton Microsoft Office <sup>(B)</sup>, puis sur Options Excel / Options avancées / Modification et cocher Afficher les boutons d'options de collage dans la rubrique Couper, copier et coller.

<sup>15</sup> Bien vérifier qu'il n'y a rien dans les colonnes suivantes, après E ou F : si l'apparat comportait des précisions complémentaires (voir *supra* étape 6), elles doivent occuper, désolidarisées de leur référence, une colonne ultérieure. Si c'est le cas, coller les trois 1<sup>e</sup> col. à la suite de celle-ci.

輝 INDEX – Générer un Index scripturaire à partir de l'Apparat (Word & Excel 2007-2010)

- **14.** Pour optimiser le tri des colonnes contenant les références chiffrées, il faut désolidariser tout ce qui suit du premier nombre sur lequel le tri s'opérera :
  - \* Insérer une colonne après celle des chapitres, puis sélectionner celle des chapitres
  - \* Aller dans Données / Convertir, laisser coché Délimité, cliquer sur Suivant, décocher Tabulation et cocher Autre en indiquant dans le champ « » (Tiret cadratin); cocher Interpréter des séparateurs identiques consécutifs comme uniques et cliquer sur Terminer : *tous les caractères qui suivaient un tiret cadratin dans la colonne sont reportés dans la colonne suivante*
  - \* Répéter toute l'opération pour la colonne des versets.
- **15.** Pour un tri des livres bibliques dans l'ordre « canonique », défini dans le doc. Listes et abréviations bibliques, on utilisera la fonction de tri par liste personnalisée proposée par Excel :
  - Sélectionner toutes les colonnes, choisir Trier et Filtrer / Tri personnalisé et indiquer Col. A / Valeurs / Liste personnalisée / Nouvelle liste ;
  - Coller dans le champ vide la liste personnalisée des abréviations de l'AT fournie en note (LXX<sup>16</sup> ou Vg<sup>17</sup> selon langue du texte), valider par Ajouter et OK.
  - \* Ajouter les deux autres niveaux de tri (Col. B, D et E des livres et versets, tri Du plus petit au plus grand), et faire **OK**.
  - \* *On retrouvera toutes les références au NT reléguées après celles de l'AT* : **Sélectionner** toutes les colonnes à partir de la 1<sup>re</sup> référence du NT, et renouveler l'opération de tri sur cette sélection, en utilisant cette fois la liste personnalisée correspondante du NT (LXX<sup>18</sup> ou Vg<sup>19</sup> selon langue du texte).

### **16.** Tout est classé :

- \* vérifier les anomalies éventuelles ;
- \* nettoyer la col. des livres bibliques en ne laissant que la première occurrence de chaque titre de livre ;
- \* si ce n'est pas déjà fait, insérer une colonne avant la colonne D des versets, entrer une virgule dans la première cellule, puis tirer jusqu'en bas l'angle inférieur droit de celle-ci pour reporter la virgule dans toutes les cases.
- **17.** Sélectionner le tableau ainsi obtenu et le coller dans Word.

# III. Dans Word : mise en forme de l'index scripturaire

- 18. On repasse en Texte pour les dernières mises en forme de l'index scripturaire :
  - \* *Reconvertir le tableau en texte* : placer le curseur dans le tableau, faire **Outils de tableau / Disposition / Données / Convertir en texte**, en cochant **Tabulations**.

<sup>&</sup>lt;sup>16</sup> LXX : Gn, Ex, Lv, Nb, Dt, Jos, Jg, Rt, 1\_Rg, 2\_Rg, 3\_Rg, 4\_Rg, 1\_Par, 2\_Par, 1\_Esd, 2\_Esd, Est, Jdt, Tb, 1\_M, 2\_M, 3\_M, 4\_M, Ps, Od, Pr, Qo, Ct, Jb, Sg, Si, Ps\_Sal, Os, Am, Mi, Jl, Abd, Jon, Na, Ha, So, Ag, Za, Ml, Is, Jr, Ba, Lm, Ep\_Jr, Ez, Suz, Dn, Bel, Ode\_12, Ps\_151

<sup>&</sup>lt;sup>17</sup> Vg : Gn, Ex, Lv, Nb, Dt, Jos, Jg, Rt, 1\_S, 2\_S, 1\_R, 2\_R , 1\_Ch, 2\_Ch, Esd, Ne, Tb, Jdt, Est, Jb, Ps, Pr, Qo, Ct, Sg, Si, Is, Jr, Lm, Ba, Ez, Dn, Os, Jl, Am, Abd, Jon, Mi, Na, Ha, So, Ag, Za, Ml, 1\_M, 2\_M, Man, 3\_Esd, 4\_Esd, Ps\_151, Laod

<sup>&</sup>lt;sup>18</sup> LXX : Mt, Mc, Lc, Jn, Ac, Rm, 1\_Co, 2\_Co, Ga, Ep, Ph, Col, 1\_Th, 2\_Th, 1\_Tm, 2\_Tm, Tt, Phm, He, Jc, 1\_P, 2\_P, 1\_Jn, 2\_Jn, 3\_Jn, Jd, Ap

<sup>&</sup>lt;sup>19</sup> Vg : Mt, Mc, Lc, Jn, Ac, Rm, 1\_Co, 2\_Co, Ga, Ep, Ph, Col, 1\_Th, 2\_Th, 1\_Tm, 2\_Tm, Tt, Phm, He, Jc, 1\_P, 2\_P, 1\_Jn, 2\_Jn, 3\_Jn, Jd, Ap

| INDEX – | Géné | rer un | Index | x scriptı | urair    | e à p | artir d | de l'Ap | opara | t (Word | d & Excel 2 | 2007-2010) | e 💦   | <b>W</b> 🔀 | MàJ | 20/02/17 |
|---------|------|--------|-------|-----------|----------|-------|---------|---------|-------|---------|-------------|------------|-------|------------|-----|----------|
| 10      | `o → | 10,    | +     | 11        | -+       | I.    | +       | 1       | -     | a¶      | 1 Co        | 10,        | 11    | I.         | 1   | a        |
| 1 P     | -    | 2,     | -     | 5         | <b>→</b> | I.    | -       | 3       | -     | c¶      | 1 P         | 2,         | 5     | I.         | 3   | С        |
| Ac      |      | 1,     |       | 15        | -        | Ι.    |         | 2       | -     | c¶      | Ac          | 1,         | 15    | Ι.         | 2   | С        |
|         | -    | 1,     | -     | 18        | -        | Ι.    | -       | 2       | -     | c¶      |             | 1,         | 18    | Ι.         | 2   | С        |
| Ap      | -    | 3,     | -     | 6         | -        | Ι.    | -       | 1       | -     | a¶      | Ap          | 3,         | 6     | Ι.         | 1   | а        |
| Dn      | -    | 2,     | -     | 34-35     | -        | Ι.    | -       | 3       | -     | b¶      | Dn          | 2,         | 34-35 | Ι.         | 3   | b        |
| Lc      | -    | 6,     | +     | 12-13     | -        | Ι.    | -       | 2       | -     | a¶      | Lc          | 6,         | 12-13 | Ι.         | 2   | а        |
| Mc      | -    | 3,     | -     | 13        | •        | Ι.    | -       | 2       | -     | a¶      | Mc          | 3,         | 13    | Ι.         | 2   | а        |
| Mt      |      | 28,    |       | 20        | -        | I.    |         | 3       | -     | a¶      | Mt          | 28,        | 20    | I.         | 3   | a        |
| Ps      | -    | 35,    |       | 7         | -        | I.    |         | 2       | •     | b¶      | Ps          | 35,        | 7     | I.         | 2   | b        |
|         |      |        |       |           |          |       |         |         |       |         |             |            |       |            |     |          |

\* Remettre les tirets transformés dans Excel : Remplacer « ^t# » (Tabulation + Dièse) par « - » (Tiret).

Supprimer les tabulations qui scindent les réf. : pour les réf. scripturaires, Remplacer « ,^t » (Virgule + Tabulation) par « ,^s » (Virgule + Espace insécable), puis ici, pour les réf. à l'œuvre, Remplacer « .^t » par « ,^s ».

Mettre les lettres d'appels de note à la suite des réf. à l'œuvre : Remplacer « ^t^\$^p » (Tabulation + Toute lettre + Marque de paragraphe) par « Espace^& » (Espace + Rechercher)<sup>20</sup>, puis « Espace^t » par « Espace^sEspace » (Combinaison d'espaces). Résultat :

| 1 Co | -  | 10,°11 →   | I,°1°a¶                  | 1 Co | 10, 11   | I,1 a  |
|------|----|------------|--------------------------|------|----------|--------|
| 1 P  | -• | 2,°5 →     | I,°3° c¶                 | 1 P  | 2,5      | I, 3 c |
| Ac   | -  | 1,°15 →    | <i>I</i> ,°2° <i>c</i> ¶ | Ac   | 1,15     | I, 2 c |
|      | -  | 1,°18 →    | <i>I</i> ,°2° <i>c</i> ¶ |      | 1,18     | I, 2 c |
| Ap   | +  | 3,°6 →     | <i>I</i> ,°1° a¶         | Ap   | 3,6      | I, 1 a |
| Dn   | -• | 2,°34-35 → | <i>I</i> ,°3° <i>b</i> ¶ | Dn   | 2,34-35  | I, 3 b |
| Lc   | -+ | 6,°12-13 → | <i>I</i> ,°2° <i>a</i> ¶ | Lc   | 6, 12-13 | I, 2 a |
| Mc   | -  | 3,°13 →    | <i>I</i> ,°2° <i>a</i> ¶ | Mc   | 3,13     | I, 2 a |
| Mt   | •  | 28,°20 →   | I,°3° a¶                 | Mt   | 28, 20   | I,3 a  |
| Ps   | -  | 35,°7 →    | I,°2°b¶                  | Ps   | 35,7     | I, 2 b |

**19.** Il faut encore « nettoyer » les résultats obtenus avant de mettre en forme l'index scripturaire :

\* *Si l'apparat comportait des informations complémentaires* (voir note 14 *supra*), supprimer manuellement les tabulations ou les tirets bas \_ indésirables, en restituant les espaces adéquats.

- \* Supprimer la couleur rouge : sélectionner tout et choisir Format / Police / Couleur : Automatique.
- \* Supprimer d'éventuels caractères gras : sélectionner tout et double-cliquer sur le bouton G.
- \* NB : *Si on veut aligner les réf. sur les virgules, comme c'est l'usage dans SC*, on peut transformer chaque tabulation en tabulation décimale : sélectionner l'index, aller dans **Format / Tabulations**, définir 2 nouvelles positions de taquets en cochant **Tabulation décimale** et **Aucun point de suite**.

| 1 Co | -  | 10,°11 →   | I,°1°a¶                     | 1 Co | 10, 11   | I,1 a  |
|------|----|------------|-----------------------------|------|----------|--------|
| 1 P  | -  | 2,°5 →     | I,°3° c¶                    | 1 P  | 2,5      | I, 3 c |
| Ac   | -  | 1,°15 →    | <i>I</i> ,°2° <i>c</i> ¶    | Ac   | 1, 15    | I, 2 c |
| Ac   |    | 1,°18 →    | <i>I</i> ,°2° <i>c</i> ¶    | Ac   | 1,18     | I, 2 c |
| Ap   | -  | 3,°6 →     | $I,^{\circ}1^{\circ}a^{\P}$ | Ap   | 3,6      | I, 1 a |
| Dn   | •  | 2,°34-35 → | <i>I,</i> °3° <i>b</i> ¶    | Dn   | 2, 34-35 | I, 3 b |
| Lc   | -  | 6,°12-13 → | $I,^{\circ}2^{\circ}a\P$    | Lc   | 6, 12-13 | I, 2 a |
| Mc   |    | 3,°13 →    | $I,^{\circ}2^{\circ}a^{\P}$ | Mc   | 3,13     | I, 2 a |
| Mt   | -  | 28,°20 →   | I,°3° a¶                    | Mt   | 28, 20   | I, 3 a |
| Ps   | -• | 35,°7 →    | L°2°b¶                      | Ps   | 35.7     | I.2 b  |

- 20. Renommer manuellement les livres de la Bible dans l'ordre en remplaçant (à la fin pour être sûr de ne pas se tromper) les titres abrégés par les titres longs donnés dans le document annexe Liste\_titres\_et\_abréviations\_bibliques (sous Word), prêts à être Copiés-Collés<sup>21</sup>.
- 21. Il faut ensuite supprimer les éventuels doublons des références aux subdivisions de l'œuvre. L'index est prêt !

<sup>&</sup>lt;sup>20</sup> S'il y a des appels de notes à deux lettres, refaire l'opération avec « ^t^\$^\$^p ».

<sup>&</sup>lt;sup>21</sup> Il peut être très utile de se servir des touches Ctrl + Maj + Flèche vers le haut ou le bas (ou bien de la souris) pour sélectionner les blocs, et d'employer la touche de fonction F2 pour déplacer le bloc. On peut également dédoubler la fenêtre en utilisant la commande Affichage / Fenêtre / Fractionner et passer d'une zone à l'autre avec la touche Maj + F6 / F6.

🍂 INDEX – Générer un Index scripturaire à partir de l'Apparat (Word & Excel 2007-2010) 🛛 📧 💽 📉 MàJ 20/02/17

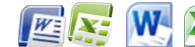

#### ANCIEN TESTAMENT

Psaumes 35,7 I, 2 b Daniel 2, 34-35 I, 3 b

### NOUVEAU TESTAMENT

Actes

| 1,15 | I, 2 c |
|------|--------|
| 1,18 | I, 2 c |

| 1 Corinthiens |                   |   |
|---------------|-------------------|---|
| 10, 11        | I. I, 1           | a |
| 1 Pierre      |                   |   |
| 2,5           | I, 3              | C |
| Matthieu      |                   |   |
| 28, 20        | ) I, 3            | а |
| Marc          |                   |   |
| 3, 13         | I, 2              | а |
| Luc           |                   |   |
| 6,12          | 2-13 <i>I</i> , 2 | а |
| Apocalypse    |                   |   |
| 3,6           | I, 1              | а |
|               |                   |   |